### Advisor Self-Service

#### Contents

<u>Advisee Search</u> <u>Student Advising Profile</u> <u>Registration Notices and Holds</u>

The Faculty Services Dashboard is where you will find a number of links for Faculty and Advisors

| :: | Millersville University                                                                                                    |                                                                                                    | Millersville 🗱 🜘                                                                                                    |
|----|----------------------------------------------------------------------------------------------------|----------------------------------------------------------------------------------------------------|----------------------------------------------------------------------------------------------------|
|    | Faculty Services<br>Hello<br>This is the entry page for Banner Faculty. From here, you can nav                                                                       | <i>i</i> gate to the following pages using the Banner menu on the heade                                 | r (Alt+M) depending on your role at the institution:                                                                                                    |
|    | Course Tools  Class List Grade Entry                                                                                                    | Faculty Tools   Registration Overrides  Faculty Detail Schedule  Faculty Week at a Glance  Office Hours | Additional Links<br>IF YOU HAVE ANY QUESTIONS, PLEASE EMAIL THE REGISTRAB.<br>Personal Information<br>Personal Enderston Unit System<br>Professional Education Unit System |
|    | Advising      Advisee Search     Advisee Listing     MarAUDIT Students' Degree Audit Report     Web Schedule Search     Request Exception to Graduation Requirements | Faculty.Assignments                                                                                     | Course Catalog Search                                                                                                    |

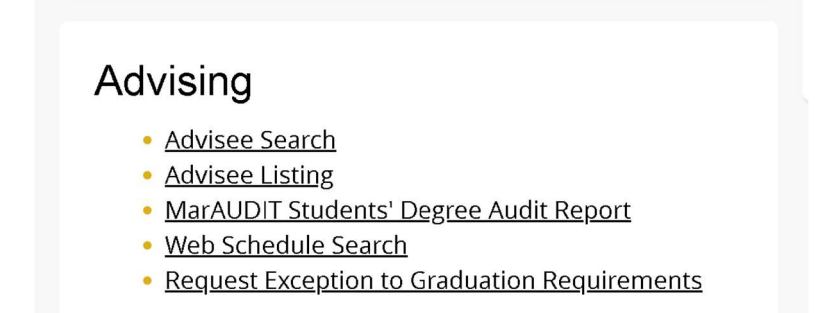

#### ADVISEE SEARCH

To find your advisees select the Advisee Search in the Advising section of the Faculty Services Profile

| Millersville University                                                                                                    |                                                                                                    |
|----------------------------------------------------------------------------------------------------|----------------------------------------------------------------------------------------------------|
| Advising • Advisee Search Advisee Search                                                                                     | The profile is term-based<br>so please ensure you<br>select the desired term in<br>the Advisee search. |
| Change term, search for a student, or view your advisee listing<br>Term<br>Summer 2025<br>View advisee listing, or search by | Search options include:<br>ID<br>Email<br>Name                                                         |
| <ul> <li>Student ID</li> <li>Student Email</li> <li>Student Name</li> </ul>                                                  | You can also select the<br>advising listing link, which<br>will populate a list of all<br>advisees.    |
| View Profile View My Advisee Listing Lists all advisees for the term                                                         |                                                                                                    |

There is an email option at the top right of the list that will let you email your advisees, either the full list or a smaller filtered group.

| 🖾 Email All | 🌱 Filter 🔹 |
|-------------|------------|
|             |            |

The categories can be ordered alphabetically by using the arrows in each column.

| Advising • Advisee Search • Advisee Listing |             |   |               |   |                 |   |              |                    |                      |   |             |               |    |
|---------------------------------------------|-------------|---|---------------|---|-----------------|---|--------------|--------------------|----------------------|---|-------------|---------------|----|
| Advi                                        | see Listing |   |               |   |                 |   |              |                    |                      |   |             |               |    |
| Summe                                       | er 2025     |   |               |   |                 |   |              |                    |                      |   | 🖾 Email All | <b>Filter</b> | •  |
|                                             | Name and ID | ٣ | Advisor Holds | ٥ | Primary Advisor | ٥ | Advisor Type | \$<br>Student Type | \$<br>Student Status | ٥ | Program     | ٥             | Ca |

You can also filter your advisees by each category and specific terms.

| Advising   Advisee Sear | <u>ch</u> Advisee Listing |                          |
|-------------------------|---------------------------|--------------------------|
| Advisee Listing         | Category                  |                          |
| Summer 2025             |                           | 🖾 Email All 🛛 🜱 Filter 🔺 |
| Filter Records          |                           |                          |
| Name                    | V Equals V                | •                        |
| Add Another Column      | ×                         |                          |
|                         | Additional filters        | Cancel Clear All Go      |

The advisee listing will display a variety of information for each student. To view the advising student profile select the link next to the students photo.

| ime               | ~            | Equais         |   | ~                      |              |                       |                              |
|-------------------|--------------|----------------|---|------------------------|--------------|-----------------------|------------------------------|
| ld Another Column | ~            |                |   |                        |              |                       |                              |
|                   |              |                |   |                        |              | Can                   | cel Clear All G              |
| Name and ID       | Select v     | t view profile | ٥ | Advisor Type           | Student Type | Student Status        | Program                      |
| View Profile      | View Profile |                |   | Major 2/Secondary      | Readmit      | Inactive due to Gradu | BS in Nursing in Nursing     |
|                   |              |                |   | Minor 1/Primary Curric | Continuing   | Inactive due to Gradu | Master of Education in Sch.  |
|                   | 1            | 4              |   | Major 1/Primary Curric | First Time   | Active                | Master of Science in Social  |
|                   | 1            |                |   | Major 2/Secondary      | First Time   | Inactive due to Gradu | Master of Education in Earl. |

Advising • Advisee Search • Advisee Listing

#### STUDENT ADVISING PROFILE

#### Header Bar

In the header you can view the academic standing for the term, overall hours, cumulative GPA, current holds and if the student is eligible for registration or not.

| H Millersville University                                          |                                            |                   |                   |  |  |  |  |  |
|--------------------------------------------------------------------|--------------------------------------------|-------------------|-------------------|--|--|--|--|--|
| Advising   Advisee Search  Advisee Listing  Advise Student Profile |                                            |                   |                   |  |  |  |  |  |
| Student Profile -                                                  |                                            |                   |                   |  |  |  |  |  |
| Term: Summer 2025                                                  | Standing: Good Standing, as of Spring 2024 | Overall Hours: 36 | Overall GPA: 3.60 |  |  |  |  |  |
|                                                                    |                                            |                   |                   |  |  |  |  |  |

#### **Program Information**

This area will show a student's current curriculum, overview of their hours, overall, institution, and transfer GPA, and current term enrollment.

| Hillersville University     |                                                                                                    |                                                                                                    |                                                                                                    |                                                                                                    |                                      | Mill               | ersville 🗕              |                    |          |
|-----------------------------|----------------------------------------------------------------------------------------------------|----------------------------------------------------------------------------------------------------|----------------------------------------------------------------------------------------------------|----------------------------------------------------------------------------------------------------|--------------------------------------|--------------------|-------------------------|--------------------|----------|
| Advising   Advisee Search   | <u>n • Advisee Listing</u> • Stude                                                                                                    | ent Profile                                                                                                    |                                                                                                    |                                                                                                    |                                      |                    |                         |                    |          |
| Student Profile -           |                                                                                                    |                                                                                                    |                                                                                                    |                                                                                                    |                                      |                    |                         |                    |          |
| Term: Summer 2025           | Standing                                                                                                    | g: Good Standing, as of Spring 2024                                                                                                    | Overall Hou                                                                                                    | rs: 36 Overall GPA                                                                                                    | : 3.60                               |                    | Regis                   | tration Notices: 🚺 | Holds: 2 |
|                             | Bio Information<br>Email:<br>Phone:<br>Ceneral Information<br>Level:<br>Class:<br>Status:<br>Student Type:<br>Campus:<br>Matriculated Term:<br>Last Term Attended:<br>Graduation Information<br>Awarded Degree:<br>Term:<br>Date: | Not Provided<br>Graduate<br>Graduate<br>Active<br>First Time<br>Millerswille Campus<br>Not Provided<br>Spring 2024<br>Bachelor of Arts<br>Spring 2021<br>OSIGR/2021 | CURRICULUM, HOURS & GPA<br>Primary Secondary L<br>Degree:<br>Leval:<br>Program:<br>College:<br>Major:<br>Concentration:<br>Minor:<br>Concentration:<br>Catalog Term:<br>REGISTERED COURSES | Hours & GPA<br>Master of Social V<br>Master of Science<br>College of Educat<br>Social Work<br>Not Provided<br>Not Provided<br>Summer 2021 | Vork<br>t in Social W<br>ion and Hur | Io<br>man Services | P                       | rogram<br>ormation | Ĵ        |
| Curriculum and Courses      | Awarded Degree:<br>Term:                                                                                                    | Master of Social Work<br>Spring 2024                                                                                                    | Course Title                                                                                                    | Details                                                                                                    | CRN                                  | Hours              | Registration Status     | Instructor         |          |
| Prior Education and Testing | Advisors                                                                                                    | 03/04/2024                                                                                                    | Business Applications: Excel                                                                                                    | ACCT 368 5                                                                                                    | <u>1162</u>                          | 3                  | **Registered**          | Trout, Brian S     |          |
| Additional Links            | Primary / Major 1/Primary Curric<br>PACE Program Advisor                                                                                                    | <u>Lagunas, AnthoulaFerrilli</u><br>Lehman, Shauna Diane She/Her                                                                                                    | Total Hours   Registered Hours                                                                                                    | s: 3   Billing Hours                                                                                                    | : 3   CEU                            | J Hours: 0         | Min Hours: 0   Max Hour | s: 999,999.999     |          |
| View Grades                 | Advisors                                                                                                    | 5                                                                                                    |                                                                                                    |                                                                                                    |                                      |                    | Registratio             | n Informati        | ion      |
| Left Bar Navigation         |                                                                                                    |                                                                                                    |                                                                                                    |                                                                                                    |                                      |                    |                         |                    |          |

On the left bar navigation there is a link for Prior Education and Testing that will display additional information.

| Curriculum and Courses         |                          |      |                          |                                    |                |  |       |
|--------------------------------|--------------------------|------|--------------------------|------------------------------------|----------------|--|-------|
| Prior Education and Testing    |                          |      |                          |                                    |                |  |       |
| Additional Links               |                          |      |                          |                                    |                |  |       |
| PRIOR EDUCATION                |                          | -    |                          |                                    |                |  | *     |
| Secondary Education            |                          |      |                          |                                    |                |  |       |
| School Name                    |                          |      | Graduation Date Location |                                    | on GPA         |  |       |
| Central York High School       | Central York High School |      |                          | 06/01/1998 York, PA, United States |                |  |       |
| Post Secondary Education       |                          |      |                          |                                    |                |  |       |
| School Name                    | Degree Descript          | tion | Attended Dates           |                                    | Reported Hours |  | GPA   |
| Estrella Mountain Cmty Coll    |                          |      |                          |                                    |                |  |       |
| Harrisburg Area Community Coll | Degree Not Decla         | ared | 05/01/2018 -             |                                    |                |  | 4     |
| Mesa Community College         | Degree Not Decla         | ared | 01/01/2011 -             |                                    |                |  | 2.33  |
| Point Park University          | Degree Not Decla         | ared | 01/01/2007 -             |                                    |                |  | 3.16  |
| Shippensburg University of PA  | Degree Not Decla         | ared | 08/01/2018 -             |                                    |                |  | 3     |
| Wor-Wic Cmty College           | Degree Not Decla         | ared | 12/01/2003 -             |                                    |                |  | 3.167 |

#### Left Bar Navigation

These links take you to various pages outside of the student profile, and can include links outside of banner self service.

View Grades

My MarAUDIT

Academic Transcript

Starfish Advising Services

- Academic transcript this is access to an unofficial/advising transcript.
- View Grades self service link
- My MarAUDIT external link
- Starfish Advising Services external link

#### **REGISTRATION NOTICES AND HOLDS**

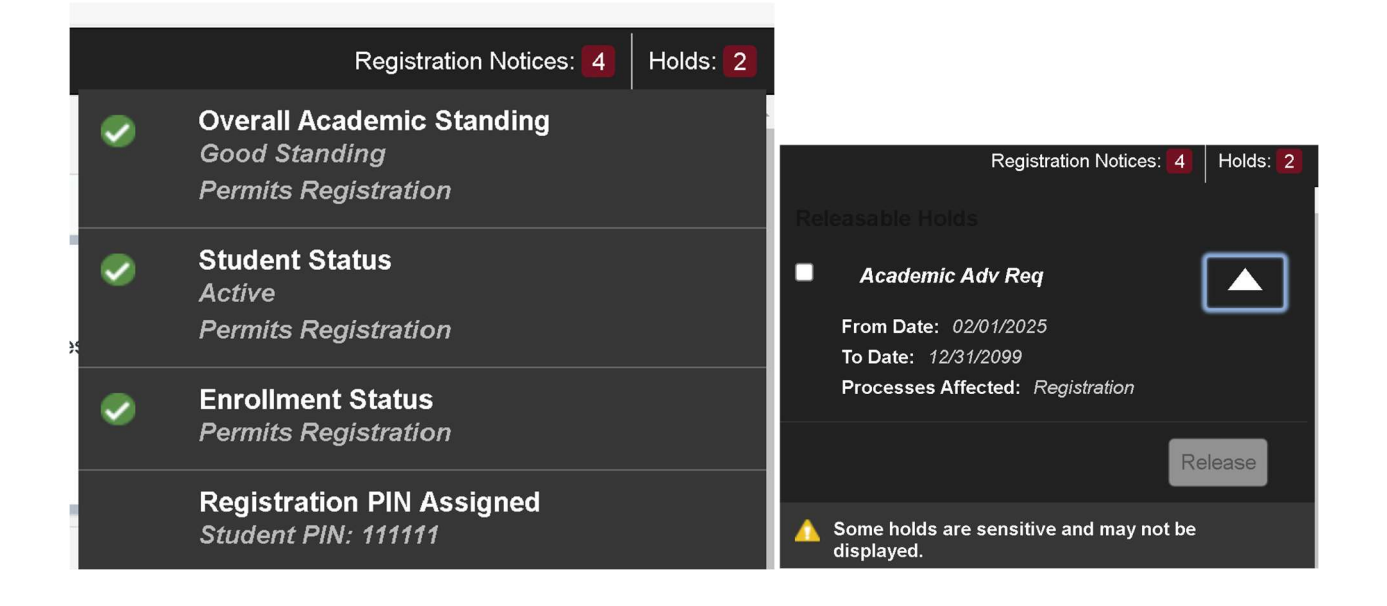

- In this area you can view the registration status details for the student and any holds they may have for the selected term.
- Student PIN will be displayed at the bottom of this list.
- Holds notifications can include the office that placed the hold, dates, and the processes affected.

Release a Hold

To release a hold, select the checkbox at the top left of the hold code Select the Release button

| A banner will display to show that the hold was successfully released. |
|------------------------------------------------------------------------|
| Successfully released the holds.                                       |

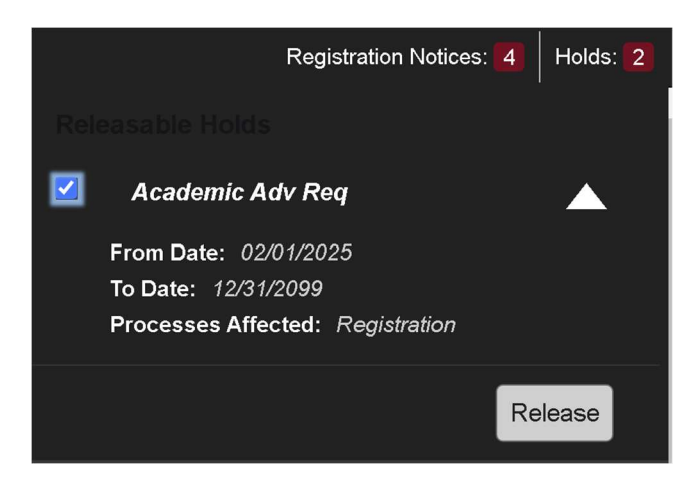